Version 3.0

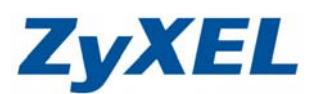

# P-330W 韌體版本升級

- 步驟一:請先找一台電腦然後將網路線從電腦的網路埠連接到 P-330W 的 LAN 埠
- 步驟二:請確定 P-330W 的燈號顯示皆正常(PWR/SYS 恆亮綠燈及 LAN 亮橘燈或綠燈)
- 步驟三:開啓您的網頁瀏覽器(Internet Explore)→請在網址輸入"192.168.1.1"→

## 會出現步驟四的圖❶畫面

| http://192.168.1.1/-<br>檔案(F) 編輯(E) 檢討  | Microsoft Internet Explorer<br>                     |                                               |
|-----------------------------------------|-----------------------------------------------------|-----------------------------------------------|
|                                         |                                                     | 🚱 🔗 - چ 🔟 - 📴 鑬 🦓 連結 🗃 ZyXEL                  |
| 網址 D 🕘 http://192.168                   | .1.1/                                               |                                               |
| 四:預設登入使                                 |                                                     | <b>234</b> ",如果沒有更改過請直接按下 <b>"確定</b> "→       |
| 图 <b>2</b> 的書面                          | i, 本玄統狀能下, 確認日前到                                    | 備到豐旺大食何。                                      |
| □●□」■□                                  | 1 111111000000000000000000000000000000              |                                               |
|                                         | 0                                                   |                                               |
|                                         | EC                                                  | AL ST                                         |
|                                         | <u>şi) sə</u>                                       |                                               |
|                                         | <b>●</b> 確語                                         | 忍此處應爲 Wireless Router                         |
|                                         | Wireless Router                                     |                                               |
|                                         | 使用者名稱(U): 6                                         |                                               |
|                                         | □ □ □ □                                             | • 输入区内省口将及伍崎                                  |
|                                         |                                                     |                                               |
|                                         |                                                     |                                               |
|                                         |                                                     | ●按下唯定                                         |
|                                         |                                                     |                                               |
|                                         |                                                     | 確定 取消                                         |
| _                                       |                                                     |                                               |
| 2                                       |                                                     |                                               |
| Wireless Router - Mic<br>檔案(P) 編輯(E) 檢視 | Tosoft Internet Explorer<br>(Y) 我的最愛(A) 工具(I) 說明(H) |                                               |
| ③上一頁 - ● -                              | 🖹 😰 🏠 🔎 搜尋 🧙 我的最爱 🥝 🔗 头                             | 1991 - 🔜 饌 38 連結 🗃 ZyXEL 💰 Info 💡 NAS 🌒 RMA 💙 |
| 網址① 🍯 http://192.168.1                  | 1.1/home.asp                                        | ▼ ▶ 移至                                        |
| 7vXEI                                   |                                                     |                                               |
|                                         |                                                     |                                               |
| P-330W<br>- 首易設定                        | 狀態                                                  |                                               |
| - 作業模式                                  | <b>御際親路</b> 、海綿古式:                                  | ※ DUC D取得 TD由                                 |
| -管理者密碼                                  | 網際網路19位址:                                           | 0.0.0.0                                       |
| - 系統狀態<br>由無線網路                         |                                                     | 詳細連線資訊                                        |
| <b>■進階設</b> 定                           |                                                     |                                               |
| □ 系統管理<br>□ 登出系統                        | <b>區域網絡</b> IP位址:                                   | 192.168.1.1                                   |
|                                         | 網路速罩:                                               | 255.255.255.0                                 |
|                                         | DHCPi则版器·                                           | が利用した                                         |
|                                         | <b>系統</b> 劉體版本:                                     | v4.2.1.6.9tc                                  |
|                                         |                                                     | 系統資訊                                          |
|                                         |                                                     | 更新頁面                                          |
|                                         |                                                     |                                               |
|                                         |                                                     |                                               |
|                                         |                                                     |                                               |
|                                         |                                                     |                                               |
|                                         |                                                     |                                               |
| 🥙 完成                                    |                                                     | 1 近端内部網路                                      |

Version 3.0

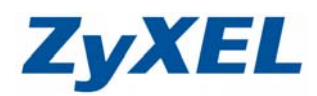

步驟五:請您到合勤中文網站(<u>http://www.zyxel.com.tw</u>)確認您的韌體版本,是否為最新版本,如果 不是即下載最新韌體,進行韌體更新的動作

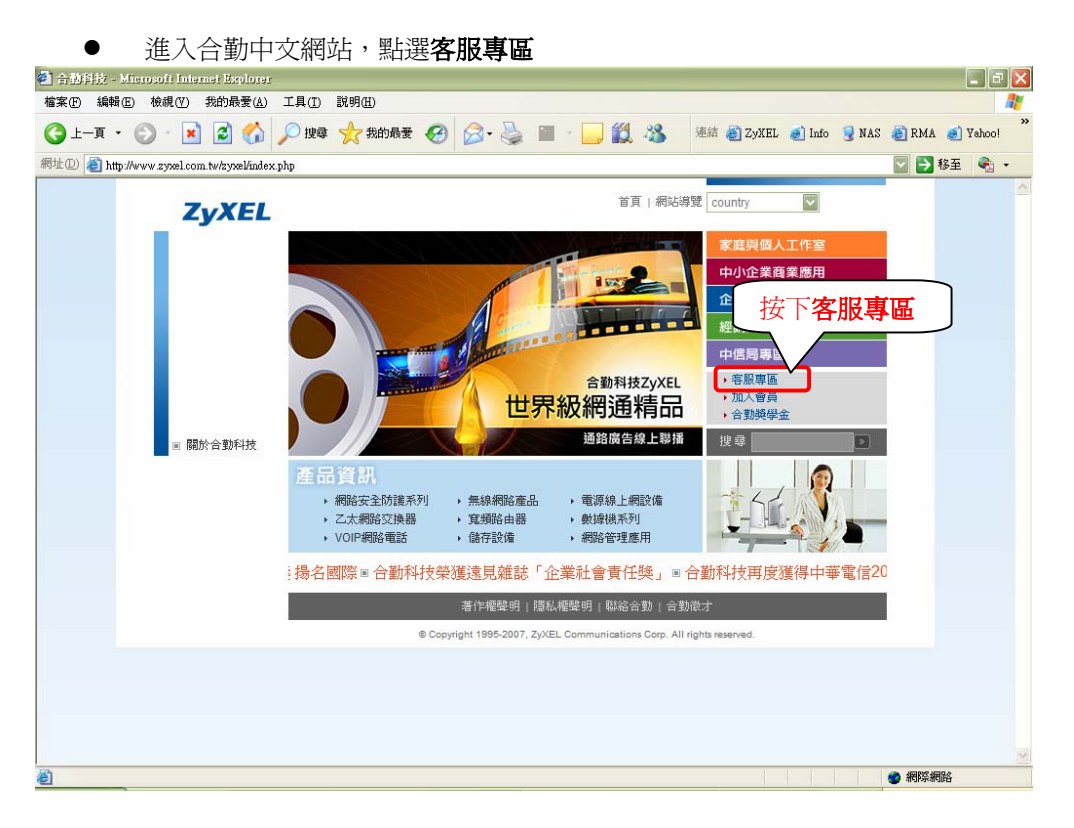

- 🕘 合動科技 容服専匠 Microsoft Internet Explore \_ 7 🗙 檔案(F) 編輯(E) 檢視(Y) 我的最愛(▲) 工具(T) 說明(H) 🔇 上—頁 • 🜔 · 💌 🖻 🏠 🔎 搜尋 🌟 我的最爱 🚱 🔗 嬦 🔳 · 📙 🏭 🦄 連結 🍓 ZyXEL 🕖 Info 😏 NAS 🍓 RMA 🥑 Yahoo! 網址① 🧃 http://www.zyxel.com.tw/zyxel/support\_home/support\_home.php 💟 🔁 移至 🛭 🔹 🔹 首頁 | 網站導覽 country ~ 客戶類別 關於合勤 ZyXEL 產品資訊 客服專區 客服專區 客服専匾 產品一覽表 常見問题 | 産品註冊 | 産品保固及維修 選擇檔案下載 ▶ 哪裡購買 ▶ 問題回報 現在位置:首頁>>客服專區 產品一覽表 合勒全系列産品一臂 🔎 🔨 您可以由此下載產品 E. 以可以由此「載生品 規格、動體、驅動程 式、公用程式、使用 表,協助您快速尋找 品軟體、硬體、操作 相關的支援與服務 相關的使用說明及常 見問題. 手冊 等 産品註冊 品保固與維修 哪裡購買 感謝您購買合勤商品! 我們有良好的售後保 我們的經銷地點遍佈 全省,您可以查詢最 諸立即在線上註冊您 固,所以若您有任何 的商品,以保障您的 問題,我們將立即為 近的經銷地點購買 售後服務權益.. 您處理 ista 支援訊息 😋 網際網路
- 點選**檔案下載**

Version 3.0

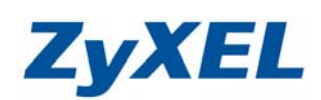

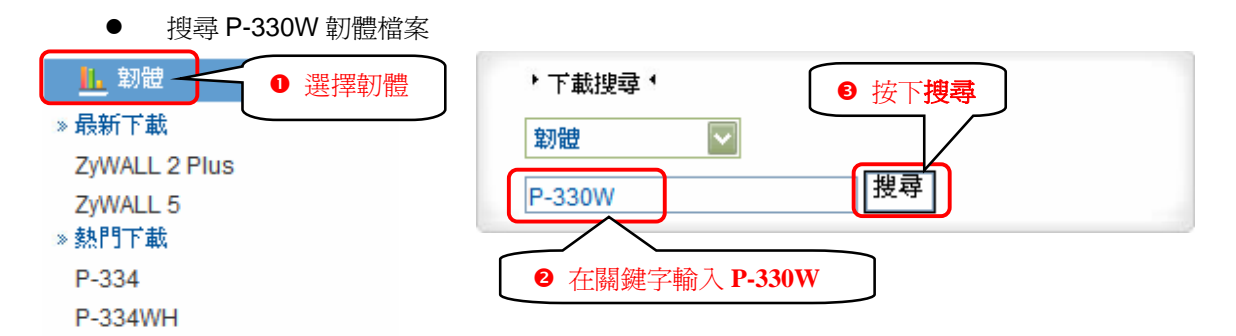

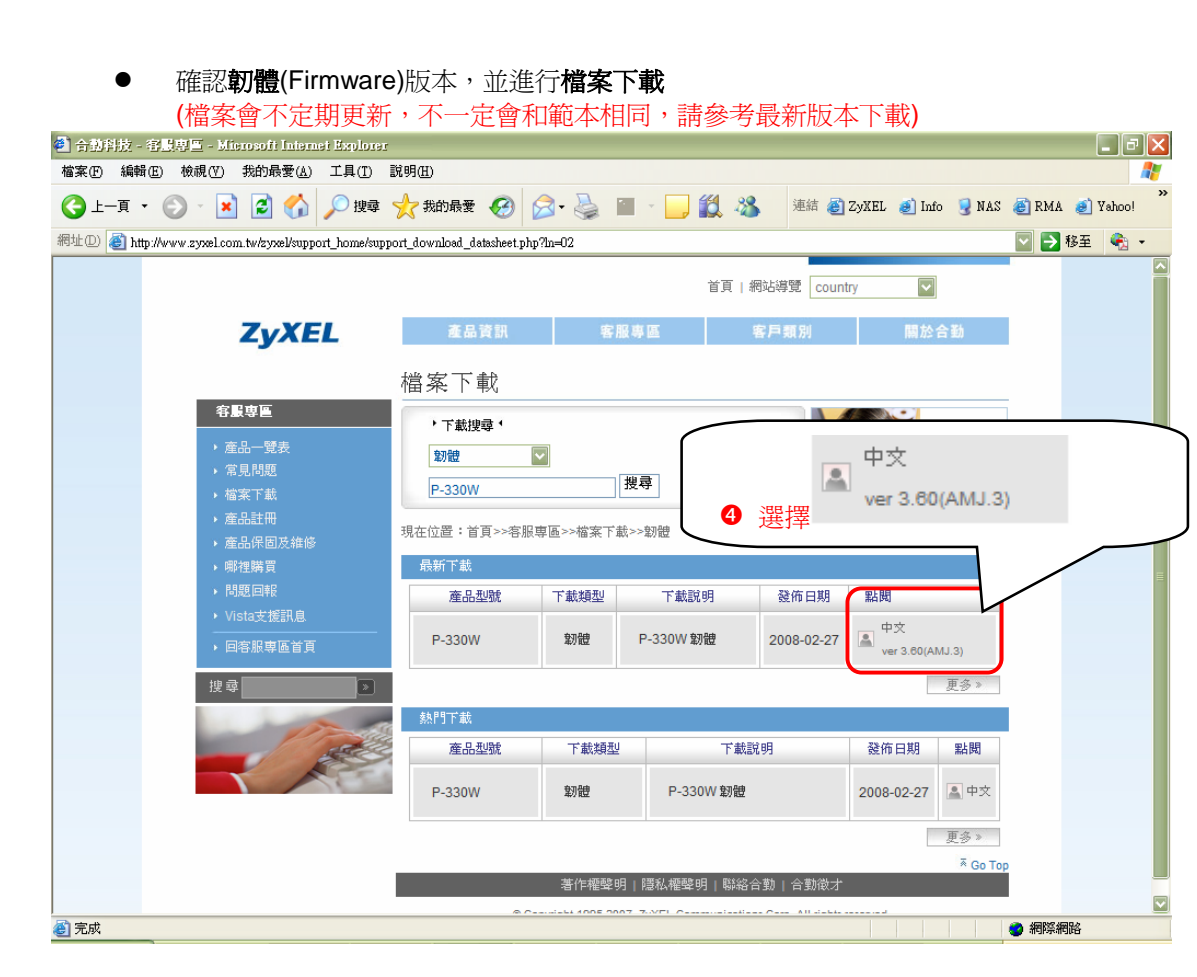

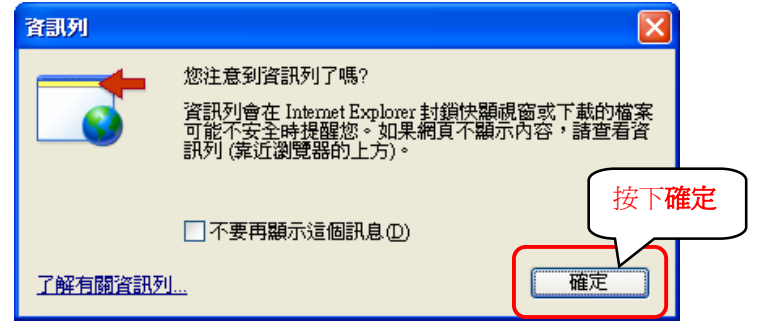

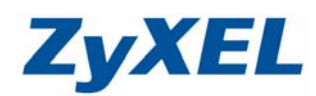

Version 3.0

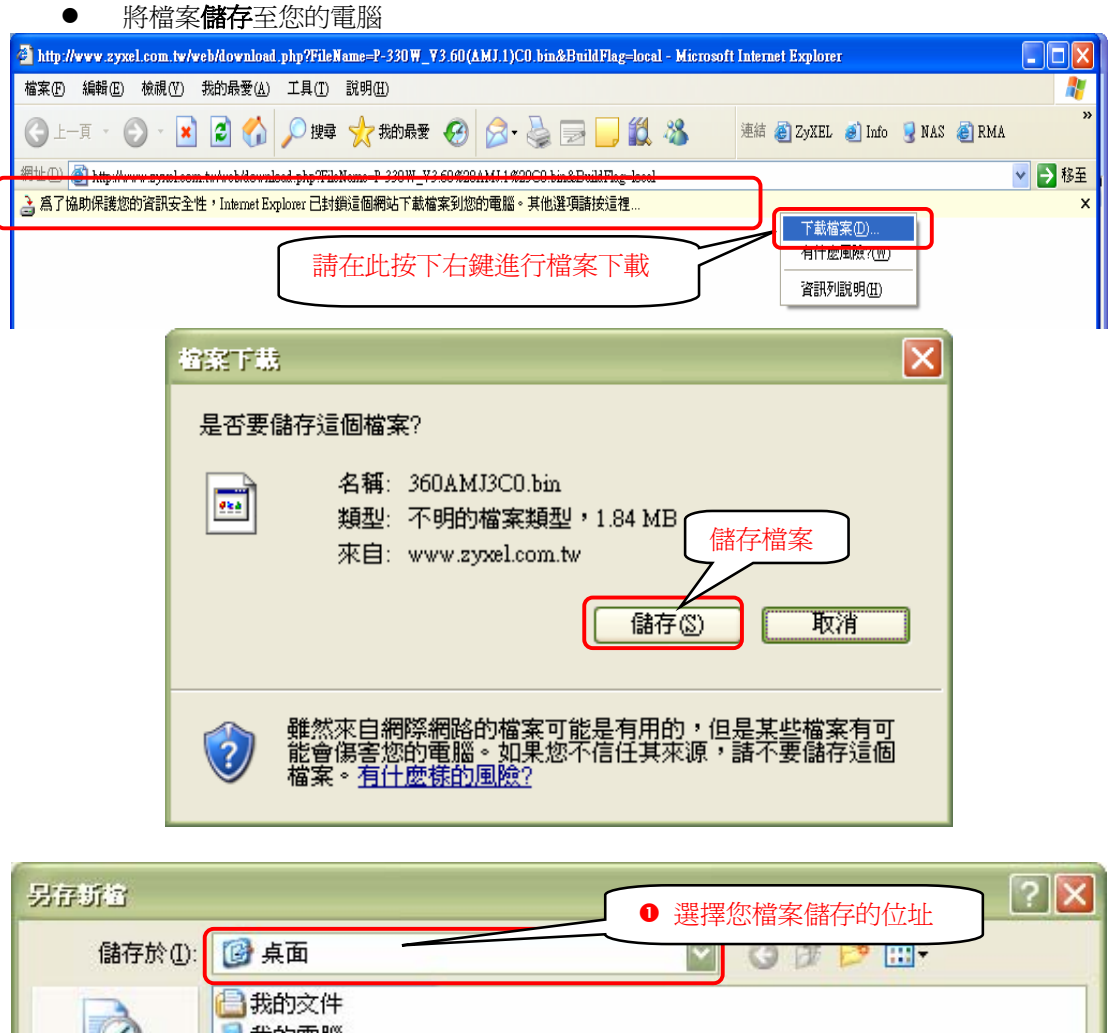

|                                                                                                    |                                                                              |               | □ ① 選擇您檔案 | 儲存的位址   |        |
|----------------------------------------------------------------------------------------------------|------------------------------------------------------------------------------|---------------|-----------|---------|--------|
| 儲存於①:                                                                                                    | 🞯 桌面                                                                         |               | V G F     | F 🖻 🛄 - |        |
| <ul> <li>裁最近的文件</li> <li>人の方法     <li>人の方法      <li>人の方法      <li>人の方法      <li>人の方法      <li>人の方法      <li>人の方法      </li> <li>人の方法      </li> <li>人の方法      </li> <li>人の方法      </li> <li>人の方法      </li> <li>人の方法      </li> <li>人の方法      </li> <li>人の方法      </li> <li>人の方法      </li> <li>人の方法      </li> <li>人の方法      </li> <li>人の方法      </li> </li> <li>人の方法     <!--</th--><th><ul> <li>→ 我的文件</li> <li>→ 我的電腦</li> <li>◆ 網路上的芳嫩</li> <li>→ test</li> </ul></th><th>5</th><th></th><th></th><th>❷ 按下儲存</th></li></li></ul> | <ul> <li>→ 我的文件</li> <li>→ 我的電腦</li> <li>◆ 網路上的芳嫩</li> <li>→ test</li> </ul> | 5             |           |         | ❷ 按下儲存 |
| 網路上的芳鄰                                                                                                    | 檔名(N):                                                                       | 360AMJ3C0.bin |           |         | 儲存(5)  |
|                                                                                                    | 存檔類型(I):                                                                     | .bin 文件       |           |         | 取消     |

Version 3.0

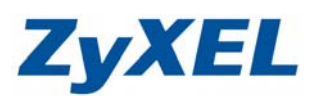

● 檔案下載完成時,請按下**關閉** 

| 下載完成     |                                  |     |
|----------|----------------------------------|-----|
| r.       | 下載完成                             |     |
| 儲存:      |                                  |     |
| 360AMJ3C | 0.bin 從 www.zyxel.com.tw         |     |
|          |                                  |     |
| 已下載:     | 1.84 MB 於 2 秒                    |     |
| 下載到:     | C:\Documents and S\360AMJ3C0.bin |     |
| 傳送速度:    | 944 KB/秒 拓                       | 下關閉 |
| □ 下載完    | 成後結束對話方塊(C)                      |     |
|          | 開啓(2) 開啓資料夾(3) 闘閉                |     |

步驟六:請您再次登入 P-330W 的設定頁面,進行韌體升級 系統管理→**升級韌體→**瀏覽

| 🔄 Wireless Router - Microsoft Internet Explorer                                                                                                    |    |
|----------------------------------------------------------------------------------------------------|----|
| 「「「「」」「「」」」(「「」」」」(「」」)(「」」)(「」」)(「」」)(                                                                                                    | 2  |
| 🕲 1-11 · 🕲 · 🖹 🗟 🏠 🔎 1200 👷 200102 🚱 😥 · 漫 🗹 · 🔤 🏭 🚳 25/KEL 🛃 140 😨 NAS 💩 RMA                                                                                                    | ** |
| 彩虹① 創 http://192.168.1.1/home.sap                                                                                                    | 移至 |
| ZyXEL                                                                                                    |    |
| P-330W<br>● 1500<br>● 1500<br>● 15 |    |
| <ul> <li>2) 死点</li> <li>9) 近端内部構築</li> </ul>                                                                                                    |    |

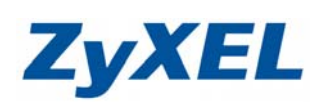

Version 3.0

| 選擇檔案                                                                                                    |                                                                                                    |                             |   |         | ? 🛛           |              |
|----------------------------------------------------------------------------------------------------|----------------------------------------------------------------------------------------------------|-----------------------------|---|---------|---------------|--------------|
| 查詢([):                                                                                                    | 🞯 桌面                                                                                                    |                             | • | + 🖿 💣 🗉 | <u>#</u> -    |              |
| <ul> <li>         我最近的交件         <ul> <li>             我最近的交件             </li> <li>             兵面             </li> <li>             我的文件         </li> </ul> </li> <li>         我的文件         <ul> <li>             我的文件         </li> </ul> </li> </ul> | <ul> <li>→ 我的文件</li> <li>◆ 我的電腦</li> <li>◆ 網路上的芳烯</li> <li>→ test</li> <li>→ config.dat</li> <li>→ 360AMJ3C0 b</li> </ul> |                             | 黨 |         |               |              |
| 網路上的芳鄰                                                                                                    |                                                                                                    |                             |   |         | 2             | 按下 <b>開啓</b> |
|                                                                                                    | 檔名(N):<br>檔案類型(T):                                                                                                    | 360AMJ3C0.bin<br>所有檔案 (*.*) |   | •<br>•  | □ 開啓(○)<br>取消 |              |

步驟七:按下開始升級,升級您的韌體

(當您按下開始升級時,系統會詢問您"設定改變將會中止目前的連線!請問要繼續嗎?",請 按下確定,繼續升級)

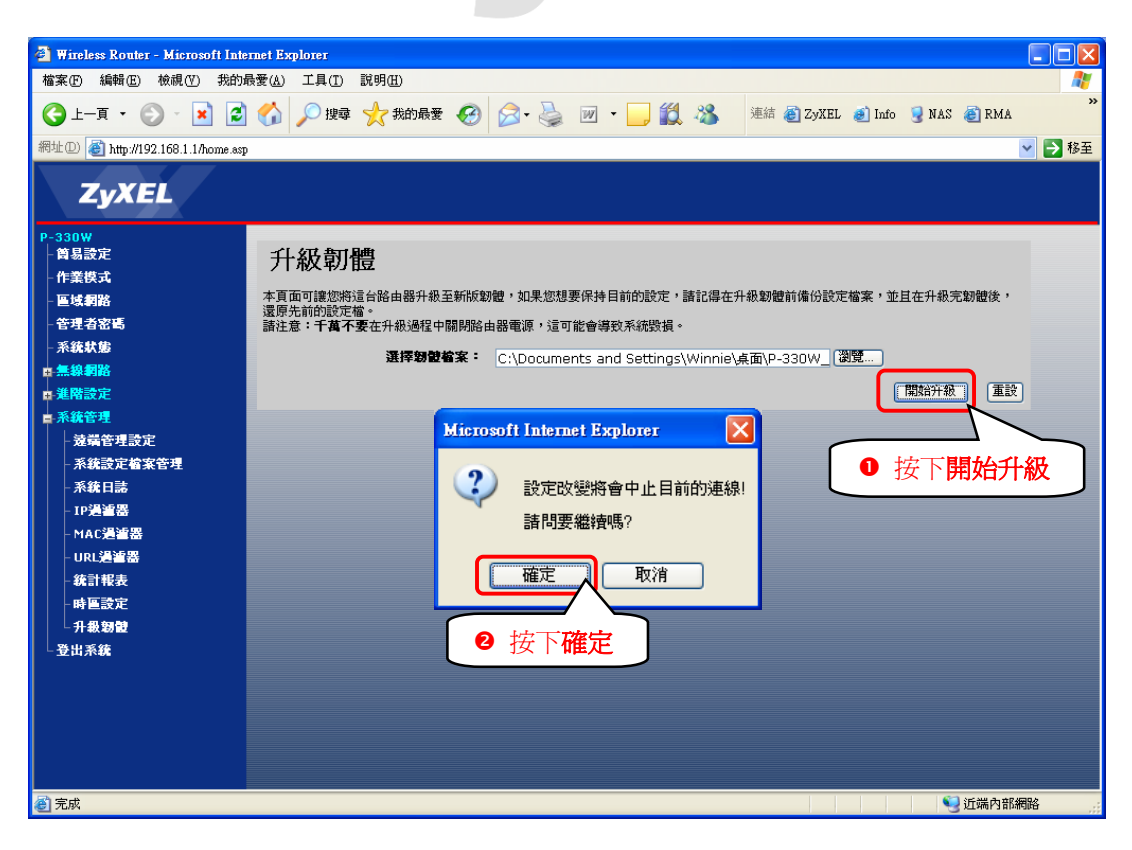

Version 3.0

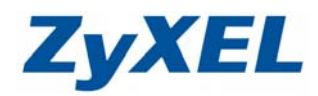

步驟八:接著系統會詢問您是否要備份您的設定檔,您可以選擇【確定】<請參考步驟九>將設定檔備份或選擇【取消】<請參考步驟十二>不要備份設定檔案

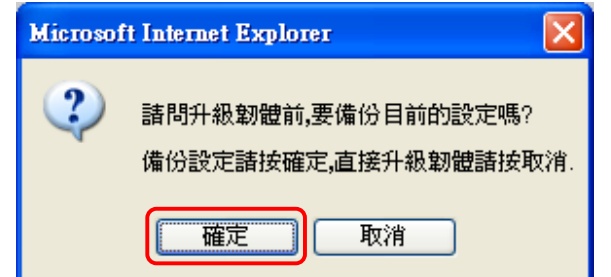

## 步驟九:備份系統設定檔

| Wireless Router - Microsoft Internet Ex | plorer [문] ×                                               |  |  |  |  |
|-----------------------------------------|------------------------------------------------------------|--|--|--|--|
| 檔案E 編輯E 檢視♥ 我的」                         | 最爱 (4) 工具 (1) 説明 (1) 🦓                                     |  |  |  |  |
| 🔾 l-q • 🕗 · 💌 💈                         | 🏠 🗩 搜尋 🧙 我的最爱 🥝 🔗 😓 🔟 - 🛄 🌋                                |  |  |  |  |
| 網址D 🕘 http://192.168.1.1/home.asp       | · · · · · · · · · · · · · · · · · · ·                      |  |  |  |  |
| ZyXEL                                   |                                                            |  |  |  |  |
| P-330W                                  |                                                            |  |  |  |  |
| - 簡易設定                                  | 設定檔案                                                       |  |  |  |  |
| - 作業模式                                  |                                                            |  |  |  |  |
| - 區域網路                                  | 本貞面讓您可以將目前的設定存成一個檔案,或是載人一個您先前儲存的設定檔,此外,您還可以將目前的設定還原回出麼值設值。 |  |  |  |  |
| - 管理者密碼                                 | 備份設定編: 下載 深旧 <del>画</del>                                  |  |  |  |  |
| - 系統狀態                                  |                                                            |  |  |  |  |
| ■ 無線網路                                  |                                                            |  |  |  |  |
| ■進階設定                                   | 出版預設值: 還原出版預設值                                             |  |  |  |  |
| ■·系統管理                                  |                                                            |  |  |  |  |
| - 遼南管埋設定                                |                                                            |  |  |  |  |
| - 杀桃說正個茶官埋                              |                                                            |  |  |  |  |
| - 糸構口語                                  |                                                            |  |  |  |  |
|                                         |                                                            |  |  |  |  |
|                                         |                                                            |  |  |  |  |
| 4 計報表                                   |                                                            |  |  |  |  |
| - 時區發定                                  |                                                            |  |  |  |  |
| 升級刻體                                    |                                                            |  |  |  |  |
| 一登出系统                                   |                                                            |  |  |  |  |
|                                         |                                                            |  |  |  |  |
|                                         |                                                            |  |  |  |  |
|                                         |                                                            |  |  |  |  |
|                                         |                                                            |  |  |  |  |
|                                         |                                                            |  |  |  |  |
|                                         |                                                            |  |  |  |  |
| (4) 完成                                  |                                                            |  |  |  |  |

● 按下儲存

| 檔案下載                                                                    |
|-------------------------------------------------------------------------|
| 是否要儲存這個檔案?                                                              |
| 名稱: config.dat<br>類型: 不明的檔案類型, 6.81 KB<br>來自: 192.168.1.1               |
| 儲存③ 取消                                                                  |
| 發於來自網際網路的檔案可能是有用的,但是某些檔案有可能會傷害您的電腦。如果您不信任其來源,諸不要儲存這個檔案。 <u>有什麼樣的風險?</u> |

Version 3.0

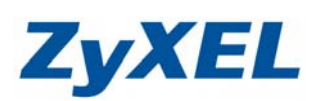

● 將檔案儲存備份至您的電腦

|        | 另存新檔               |                                                           |                    |                  |        |        |
|--------|--------------------|-----------------------------------------------------------|--------------------|------------------|--------|--------|
|        | 儲存於①:              | 🚱 桌面                                                      |                    | 選擇您欲儲            | 字的位址   |        |
|        | 1000 我最近的文件        | <ul> <li>○我的交件</li> <li>●我的電腦</li> <li>●網路上的芳鄰</li> </ul> |                    |                  |        |        |
|        | <b>()</b><br>兵面    | test                                                      |                    |                  |        |        |
|        |                    |                                                           |                    |                  |        |        |
|        | <b>夏</b> 夏<br>我的電腦 |                                                           |                    |                  | 上      |        |
|        | <b>(</b>           |                                                           |                    | Ľ                | · 政门前针 |        |
|        | (1)<br>網路上的芳鄰      | 檔名(N):                                                    | config dat         | ~                | 儲存(3)  | 1      |
|        |                    | □□( <u>□</u> ):<br>存檔類型(T):                               | .dat 文件            | ✓                | 取消     |        |
|        |                    |                                                           |                    |                  |        | 61<br> |
| ● 「 東元 | 女 下 <b>開闭</b> 即    | 네이。                                                       |                    |                  |        |        |
|        | 下載完成               |                                                           |                    |                  |        |        |
|        | <b>1</b>           | 下載完成                                                      |                    |                  |        |        |
|        | 儲存:                |                                                           |                    |                  |        |        |
|        | config.da          | t從 192.168.1                                              | .1                 |                  |        |        |
|        |                    |                                                           |                    |                  |        |        |
|        | 已下載:               | 6.81                                                      | KB於1秒              |                  |        |        |
|        | 下載到:               | C:\E                                                      | ocuments and Setti | ng\config.dat    |        |        |
|        | 傳送速度               | : 6.81                                                    | KB/秒               |                  | 按      | 下關閉    |
|        | □ 下載5              | 記成後結束對                                                    | 話方塊(C)             | _                |        |        |
|        |                    | C                                                         | 開啓② 開閉             | <b>咨</b> 資料夾 (E) | 關閉     |        |

**步驟十:**備份完成時,請您再次點選系統管理→升級韌體→開始升級

| Wireless Router - Microsoft Inter            | inet Explorer                                                            |
|----------------------------------------------|--------------------------------------------------------------------------|
| <b>檔案</b> 腔 編輯 医 檢視 任 我的更                    |                                                                          |
| 🔇 1 – л • 🐑 – 🖹 😫                            | 🔣 🔎 1849 👷 1845 🐨 🤣 😥 🔹 🛄 🔹 🛄 🎎 🕸 🗟 Zyxel 🥑 1ado 🧐 nas 🕘 rma 🦈           |
| 彩址① 截 http://192.168.1.1/home.exp            | 💌 🔁 8 E                                                                  |
| ZyXEL                                        |                                                                          |
| P-330W                                       | 21 Art Ber Das                                                           |
| 作業模式                                         | 升級乳體                                                                     |
| 医球網路                                         | 本頁面可讓您將這台路由器升級至新版影體,如果您想要保持目前的設定,請記得在升級影體前備份設定檔案,並且在升級克驗體後,<br>運用生物的影響物。 |
| - 管理者密碼                                      | 國亦元約10000個。<br>請注意:千萬不要在升級通程中關則路由縣電源,這可能會導致系統毀損。                         |
| - 系統軟態                                       | 源探助設備実:                                                                  |
| <ul> <li>● 無線約6</li> <li>→ 細胞にない。</li> </ul> |                                                                          |
| - 系統管理                                       |                                                                          |
| 一波福管理設定                                      |                                                                          |
| - 系統設定检察管理                                   | 瀏覽檔案                                                                     |
| - 系統日路                                       |                                                                          |
| - IP通道器<br>- MAC環境界                          |                                                                          |
| -URLIGHTS                                    |                                                                          |
| 統計報表                                         |                                                                          |
| 19 W 19 W                                    |                                                                          |
| 升級期間                                         |                                                                          |
| 一至而非統                                        |                                                                          |
|                                              |                                                                          |
|                                              |                                                                          |
|                                              |                                                                          |
|                                              |                                                                          |
| ② 完成                                         | 🧐 近端内部網絡                                                                 |

Version 3.0

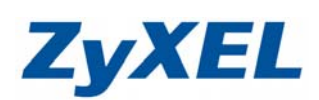

| 選擇檔案                 |                                                                                                    |               |   |         | ? 🛛 |              |
|----------------------|----------------------------------------------------------------------------------------------------|---------------|---|---------|-----|--------------|
| 查詢(]):               | 🞯 桌面                                                                                                    |               | • | + 🛍 💣 🎟 | •   |              |
| 我最近的文件<br>夏面<br>我的文件 | <ul> <li>→ 我的文件</li> <li>→ 我的支援</li> <li>→ 我的電腦</li> <li>→ 網路上的芳葉</li> <li>→ bet</li> <li>□ config.dat</li> <li>□ \$600.M12C01b</li> </ul> | 0 選擇檔案        |   |         |     |              |
| 我的電腦                 |                                                                                                    |               |   |         |     |              |
| 網路上的芳鄰               |                                                                                                    |               |   |         | 2   | 按下 <b>開啓</b> |
|                      | 檔名(N):                                                                                                    | 360AMJ3C0.bin |   | -       | 開啓② |              |
|                      | 檔案類型( <u>T</u> ):                                                                                                    | 所有檔案 (*.*)    |   | •       |     |              |

## **步驟十一**:按下開始升級,升級您的韌體

(當您按下開始升級時,系統會詢問您"設定改變將會中止目前的連線!請問要繼續嗎?",請 按下確定,繼續升級)

| 🗿 Wineless Router - Microsoft Internet Explorer                                                                                                    |
|----------------------------------------------------------------------------------------------------|
|                                                                                                    |
| 檔案 [2] 編輯 [2] 秋親 (2] 我的最爱 (4) 工具 (1) 說明 (1)                                                                                                    |
| ③ 上一頁 · ② · ☑ ③ ④ 戶 搜尋 ☆ 我的最爱 ④ ② · ॆ ☑ · □ 〔 氯 卷 ē ZyXEL ē Info ♀ NAS ē RMA                                                                                                    |
| 網址(1) 🧃 http://192.168.1.1/home.ssp 🛛 👻 🔁 移                                                                                                    |
| ZyXEL                                                                                                    |
| P-330W<br>単晶設定<br>- 作業校式<br>- 医検制器<br>- 空境方容略<br>- 系統記録<br>- 無線制器<br>- 無線制器<br>- 無線制器<br>- 無線制器<br>- 無線制器<br>- 無線制器<br>- 無線制器<br>- 無線制器<br>- 無線制器<br>- 無線制器<br>- 不統管理<br>- 系統管理<br>- 系統管理<br>- 系統管理<br>- 系統管理<br>- 系統管理<br>- 系統管理<br>- 系統管理<br>- 系統管理<br>- 系統管理<br>- 系統管理<br>- 系統管理<br>- 系統管理<br>- 系統管理<br>- 系統管理<br>- 系統管理<br>- 系統管理<br>- 系統管理<br>- 系統管理<br>- 一般調器<br>- 一般調整<br>- 一般調整<br>- 一般<br>- 一般<br>- 一》<br>- 一》<br>- 一<br>- 一<br>- 一<br>- 一<br>- 一<br>- 一<br>- 一<br>- 一 |
| 創 完成 </th                                                                                                    |

Version 3.0

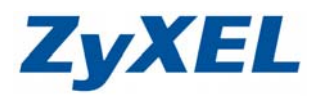

步驟十二:接著系統會詢問您是否要備份您的設定檔,您可以選擇【確定】<請參考步驟九>將設定 檔備份或選擇【取消】不要備份設定檔案

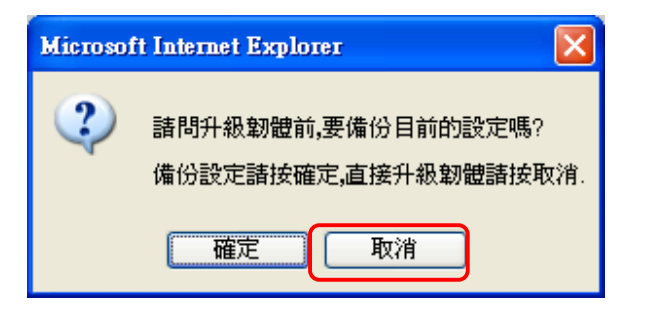

按下取消後,系統會開始進行更新【注意:系統更新韌體時,請勿關閉電源】

|   | 日本日本市                   | 請注意:十個个要住升級過程中開始路田器電線,這可能冒得以不能設想。                         |
|---|-------------------------|-----------------------------------------------------------|
|   | 系統狀態                    | 運行對於約案: ChDocuments and Cattings/Wijninis/古市)1.22010 (例符) |
|   | 無線網路                    |                                                           |
|   | 進階設定                    | 開始升級重設                                                    |
| Þ | 系統管理                    |                                                           |
|   | - 遠端管理設定                | 系統更新中,請稍候                                                 |
|   | - 系統設定檔案管理              |                                                           |
|   | - 系統日誌                  |                                                           |
|   | - IP過瀘器                 |                                                           |
|   | - MAC過濾器                |                                                           |
|   | - URL <mark>過</mark> 瀘器 |                                                           |
|   | - 統計報表                  |                                                           |

● 更新完成時,設備會進行重新開機,請稍候 30~40 秒後按下 OK。

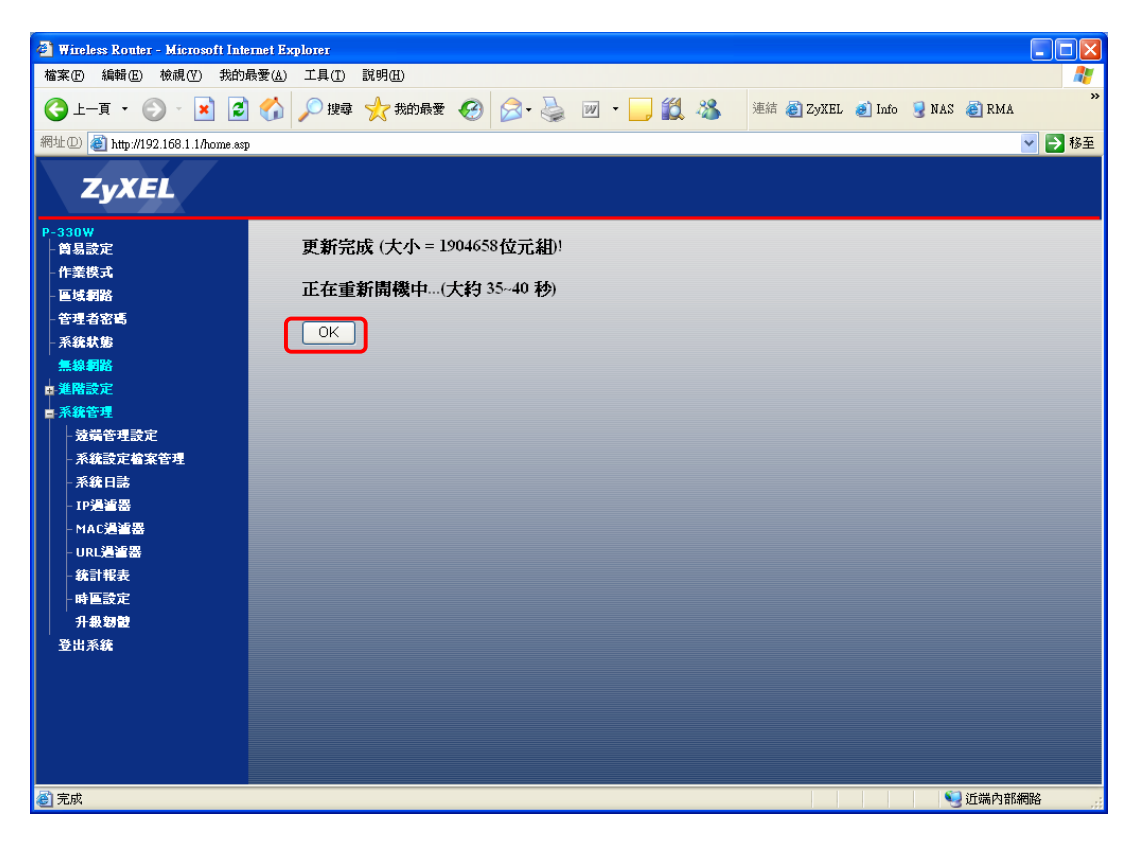

Version 3.0

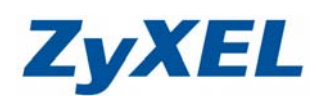

步驟十三:點下系統狀態,確認韌體是否已正確更新。

| 🗿 Wineless Router - Microsoft Internet Explorer |                                 |           |              |               |          |            |        |           |      |          |
|-------------------------------------------------|---------------------------------|-----------|--------------|---------------|----------|------------|--------|-----------|------|----------|
| 檔案 ▶ 編輯 座 檢視 ♥ 我的                               | 最愛( <u>A</u> ) 工具( <u>T</u> ) 説 | 明(出)      |              |               |          |            |        |           |      | <b>1</b> |
| 🔇 l-ī · 🕥 · 💌 💈                                 | 🏠 🔎 搜尋 🤞                        | 我的最愛 🧭    | <b>@</b> • 🎍 | w • 📙 🗱       | - 28 -   | 連結 🍯 ZyXEL | 🥑 Info | 🧕 NAS 🏽 🧕 | RMA  | »        |
| 網址② 🕘 http://192.168.1.1/home.asp               |                                 |           |              |               |          |            |        |           | 🔁 移至 |          |
| ZyXEL                                           |                                 |           |              |               |          |            |        |           |      |          |
| P-330₩<br>- 筒易設定<br>- 作業模式                      | 狀態                              |           |              |               |          |            |        |           |      |          |
| - 區域網路                                          | 網際網路                            | 連線方式:     |              | 從DHCP取得IP中    |          |            |        |           |      |          |
| - 管理者密碼<br>多纯性体                                 |                                 | 網際網路IP位址: |              | 0.0.0.0       |          |            |        |           |      |          |
| 無線網路                                            |                                 |           |              |               | 1        | 詳細連線資訊     |        |           |      |          |
| ■ 進階設定                                          |                                 |           |              |               |          |            |        |           |      |          |
| ■ 系統管理<br>登山 系统                                 | 區域網絡                            | IP位址:     |              | 192.168.1.1   |          |            |        |           |      |          |
| <u>.</u><br>                                    |                                 | 網路遮罩:     |              | 255.255.255.0 | _        |            |        |           |      |          |
|                                                 |                                 | DHCP伺服器:  |              | ON            |          | 檢查韌        | 遭是さ    | 逐新完       | 記成   |          |
|                                                 | 系統                              | 韌體版本:     |              | P-330W_V3.60( | AMJ.3)CO | 5          |        |           |      |          |
|                                                 |                                 |           |              |               |          | 系統資調       | R      |           |      |          |
|                                                 |                                 |           |              |               |          | 更新頁面       |        |           |      |          |
|                                                 |                                 |           |              |               |          |            |        |           |      |          |